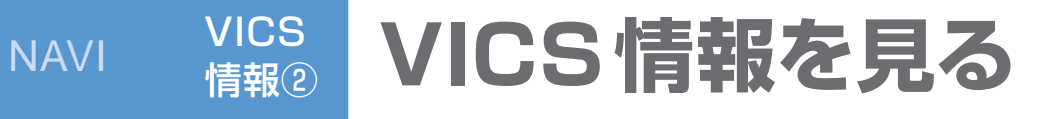

## メニュー画面「情報」から(P.28)

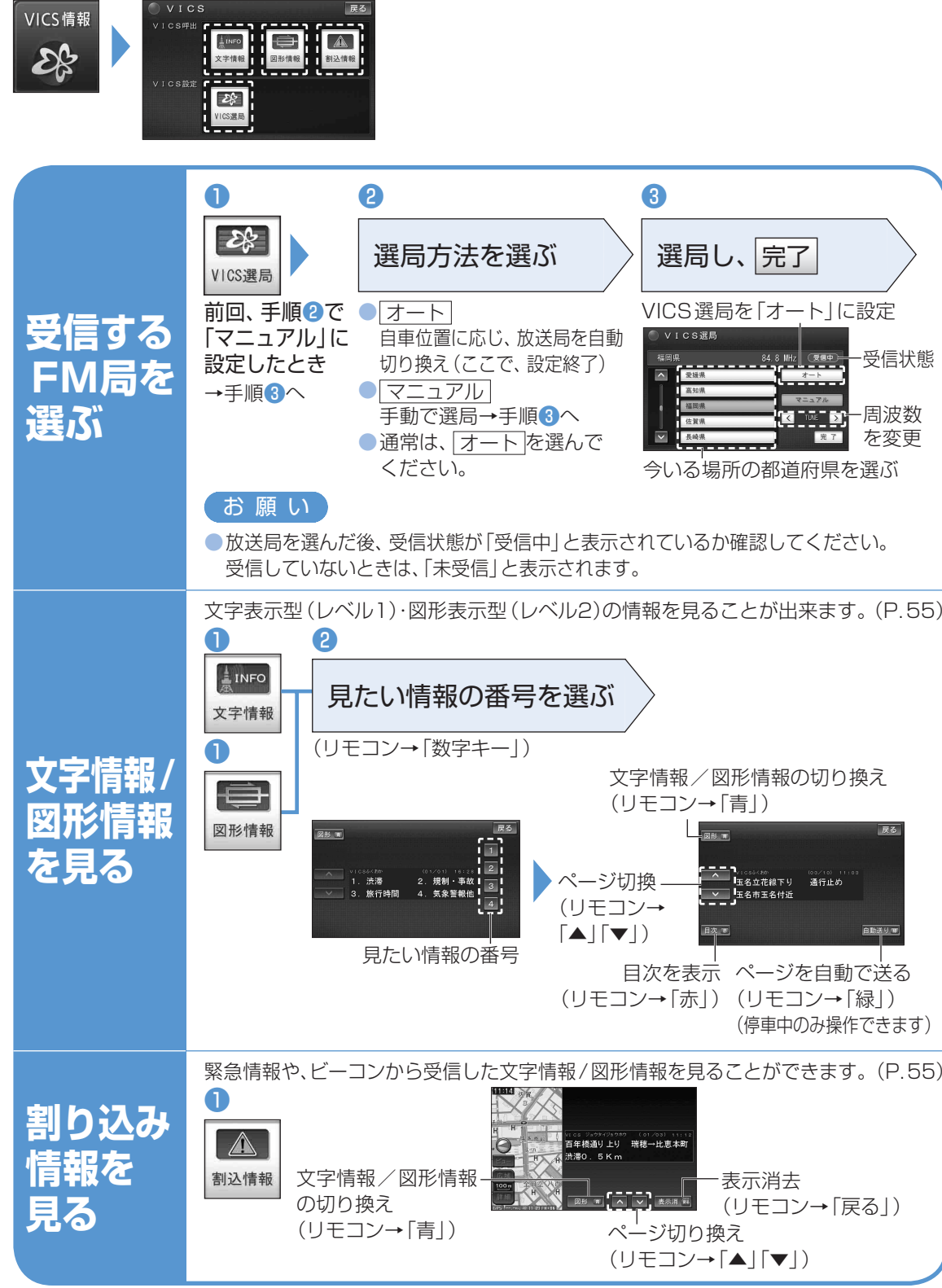

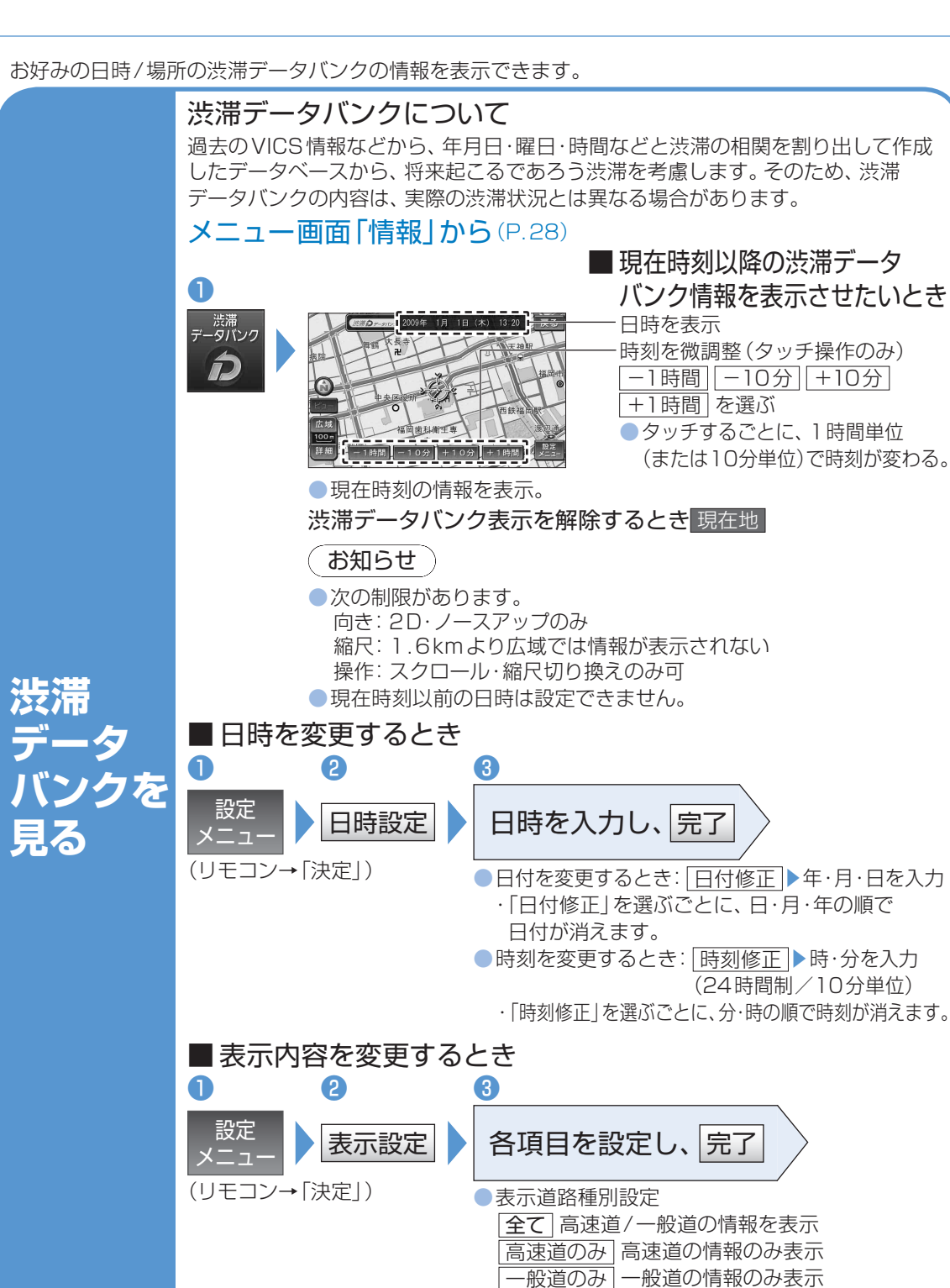

渋滞なし表示設定

■渋滞データバンクを考慮したルートを探索するとき

渋滞データバンク探索設定を「する」に設定する(P.128)

する
渋滞がない道路を緑色の矢印で表示

しない
渋滞がない道路の情報を表示しない

NAVI